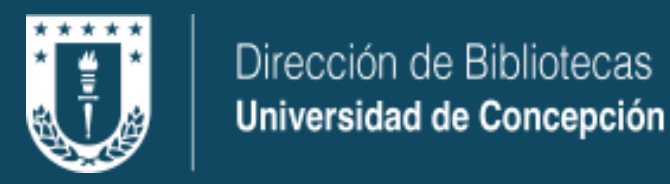

# Instrucciones para usuarios EndNote 25

v.1 10-06-2025

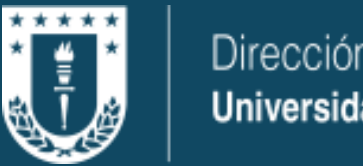

# Parte I: Instalación

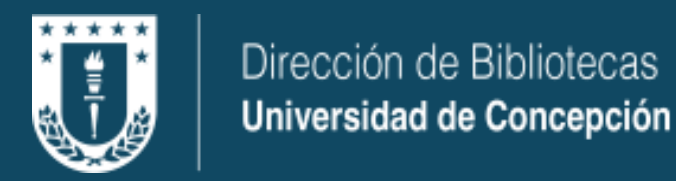

### **Requisitos:**

- Usuario udec (@udec.cl) vigente.

- Solicitar acceso a servicio mediante <u>Formulario de</u> solicitud ENDNOTE 25 para usuarios UdeC.

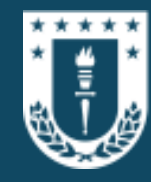

### Inicio de proceso de Instalación

#### 🛃 EndNote 2025 Setup

#### EndNote 2025

#### Welcome to EndNote 2025

Thank you for choosing EndNote 2025! Discover new, intelligent ways to power your research. EndNote 2025 includes the following new improvements and enhancements:

\_\_\_\_

X

\* Key Takeaway
\* Find a Journal
\* Cite from a PDF
\* Summary Panel Redesign
\* Web of Science Citing Articles and Related Records
\* Find Reference Updates and Find Full Text Improvements
\* Sync Process Visibility
\* Option to Use En Dashes for Pages and Date Ranges
\* Library Details in Library Status Window
\* Updates to the Edit Tab

< Back

Next >

Cancel

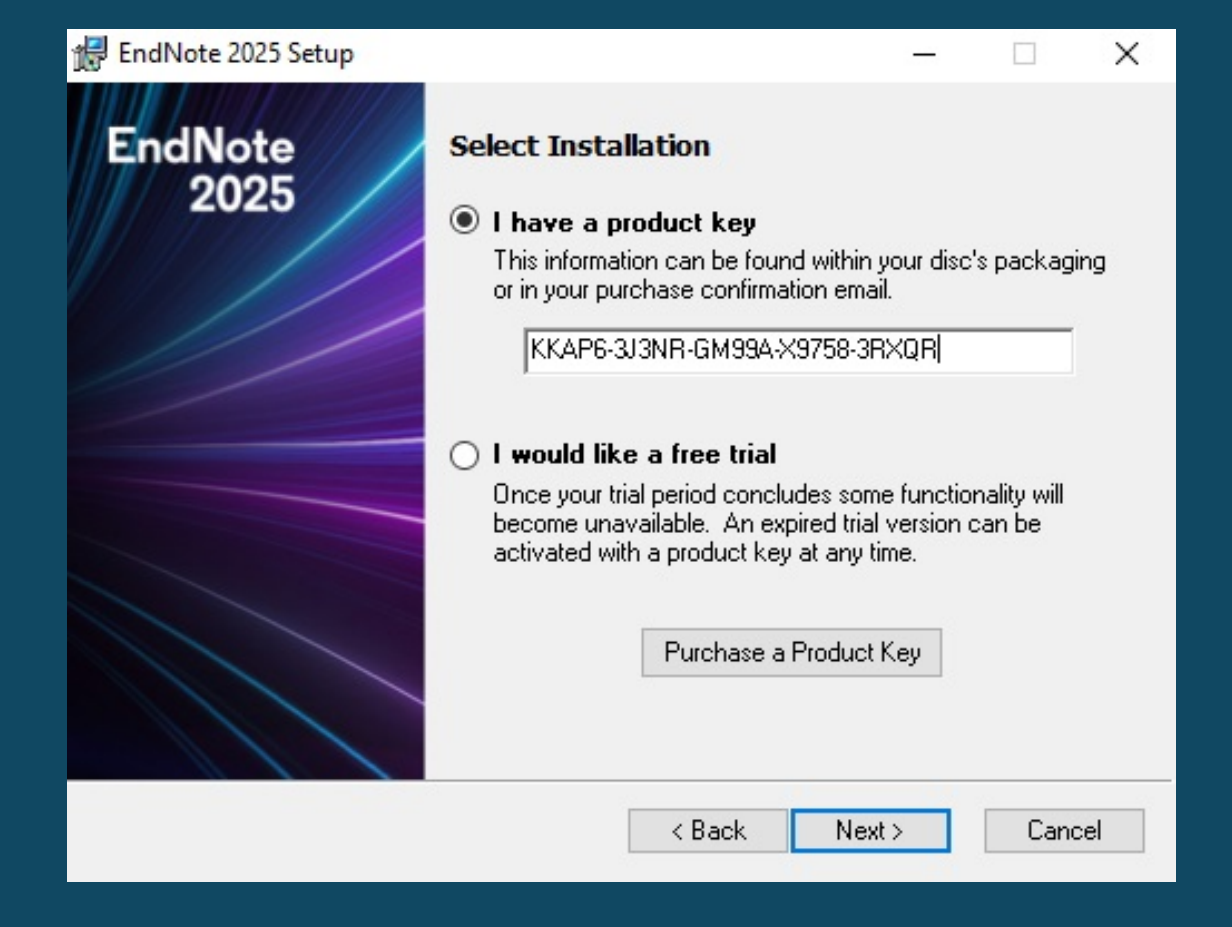

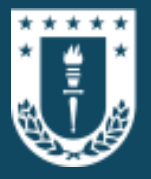

| 记 EndNote 2025 Setup | – 🗆 X                                                             | 🛃 EndNote 2025 Setup |                                                                  |     |       | ×  |
|----------------------|-------------------------------------------------------------------|----------------------|------------------------------------------------------------------|-----|-------|----|
| EndNote              | User Information                                                  | EndNote              | Read Me Information                                              |     |       |    |
| 2025                 | Enter the following information to personalize your installation. | 2025                 | EndNote 2025 for Windows Read Me<br>Version 22<br>April 2025     |     |       | ^  |
|                      | Your N <u>a</u> me:                                               |                      | CONTENTS:                                                        |     |       |    |
|                      | Your <u>O</u> rganization:<br>Universidad de Concepción           |                      | I. NEW FEATURES<br>II. INSTALLATIONS<br>III. CONTACT INFORMATION |     |       |    |
|                      |                                                                   |                      | I. NEW FEATURES                                                  |     |       |    |
|                      |                                                                   |                      | * Key Takeaway<br>* Find a Journal<br>* Cite from a PDF          |     |       | ~  |
|                      | < Back Next > Cancel                                              |                      | < Back Nex                                                       | t > | Cance | el |

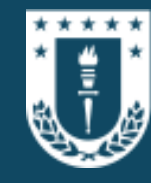

| 🖟 EndNote 2025 Setup | – 🗆 X                                                                                                    | 🖟 EndNote 2025 Setup | – 🗆 X                                                                                                    |
|----------------------|----------------------------------------------------------------------------------------------------|----------------------|----------------------------------------------------------------------------------------------------|
| EndNote<br>2025      | License Agreement<br>EndNote® End User License Agreement<br>THE TERMS AND CONDITIONS OF THIS AGREEMENT                                                                                                    | EndNote<br>2025      | Select Installation Type                                                                                                    |
|                      | SHALL NOT APPLY IF YOU HAVE OBTAINED ACCESS TO<br>THIS PRODUCT PURSUANT TO AN INSTITUTIONAL SITE<br>LICENSE. UNDER SUCH CIRCUMSTANCES, YOUR USE<br>OF THIS PRODUCT SHALL BE GOVERNED SOLELY BY<br>THE TERMS AND CONDITIONS OF SUCH LICENSE. If you<br>would like to understand more about all of the rights that you<br>or your employer have to use the Product, you should refer to<br>the institutional site license agreement between you or your<br>employer and Clarivate or authorized resellers. |                      | <ul> <li>Typical</li> <li>All application features and the Most Popular Bibliographic<br/>Output Styles, Online Connections, and Import Filters will<br/>be installed. This option is recommended for the best<br/>performance.</li> <li>Custom</li> </ul> |
|                      | BACKGROUND. Camelot UK Bidco Limited ("Clarivate<br>Analytics") has developed a proprietary software application<br>known as EndNote® (the "Software"). By using the Software<br>and/or its accompanying manuals (the "Documentation" and<br>together with the Software. the "Product"). you (the "End<br>I accept the license agreement<br>I do not accept the license agreement                                                                                                    |                      | Use this option to choose specific application features and<br>any Bibliographic Output Styles, Online Connections, and<br>Import Filters you want to install in addition to the Most<br>Popular files. This is recommended for advanced EndNote<br>users. |
|                      | < Back Next > Cancel                                                                                                    |                      | < Back Next > Cancel                                                                                                    |

### Se sugiere la instalación Typical para usuarios nuevos

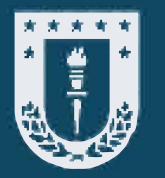

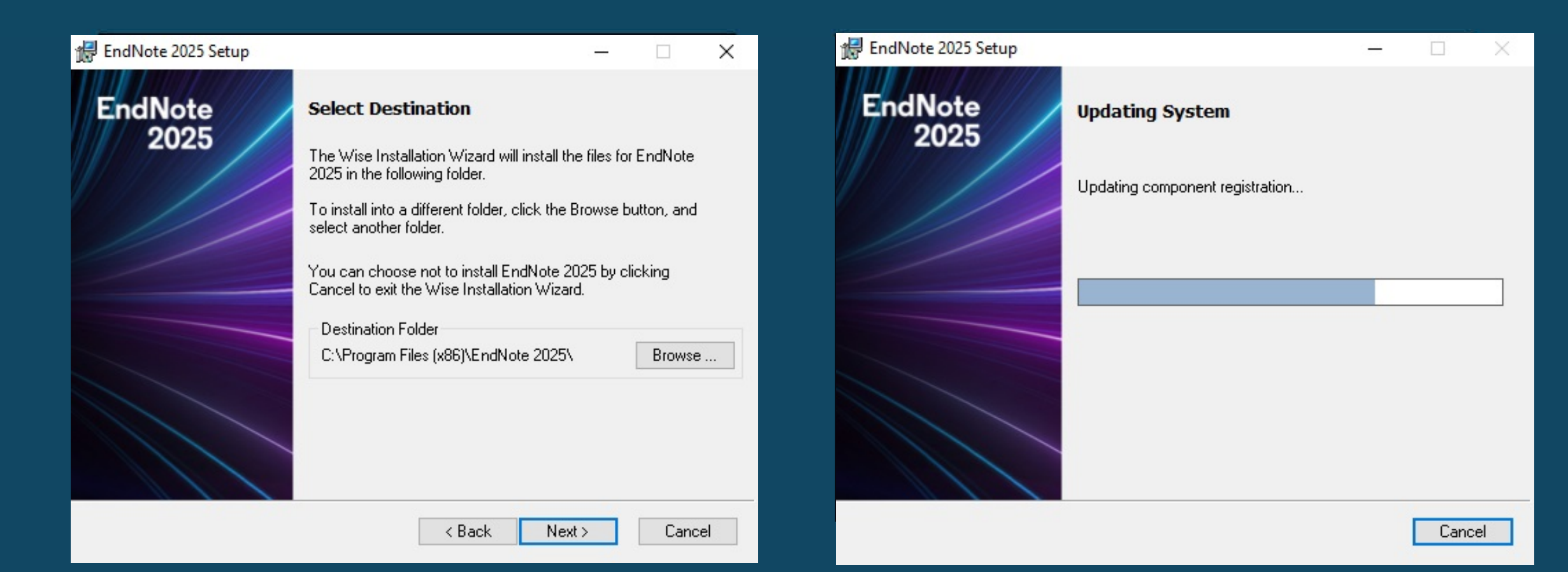

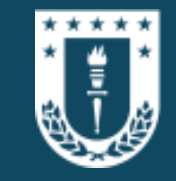

X

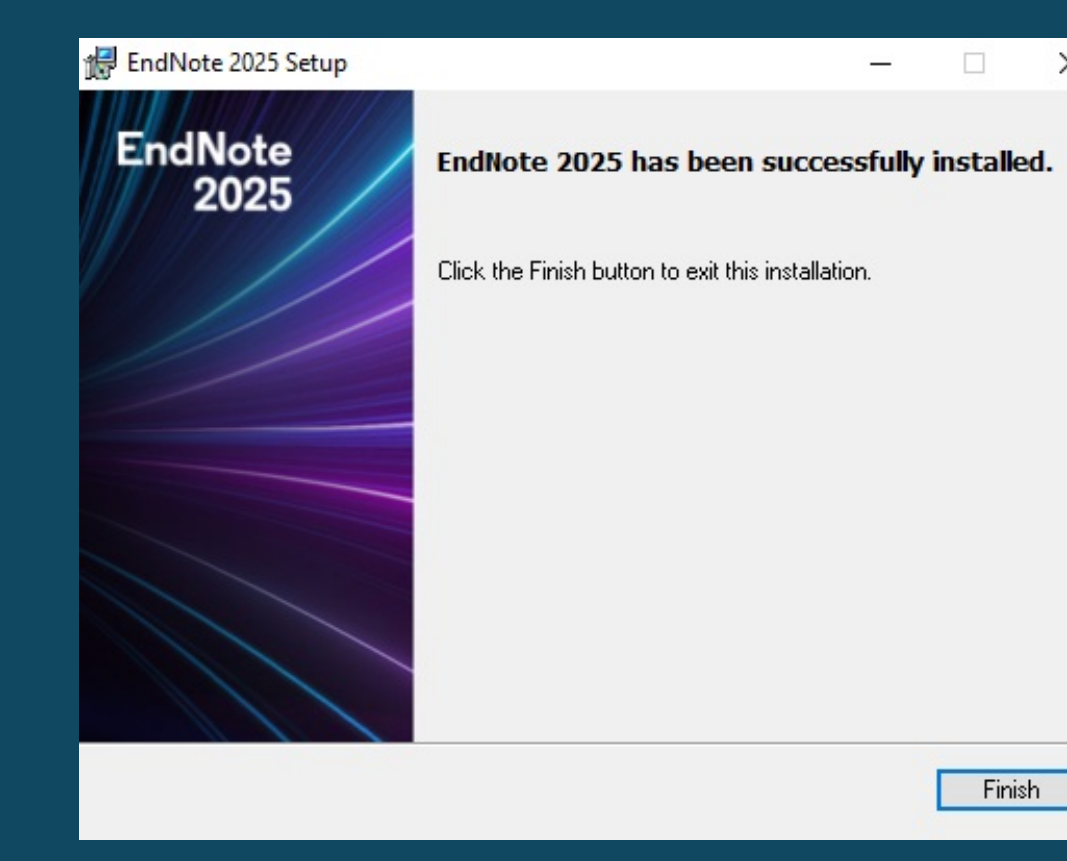

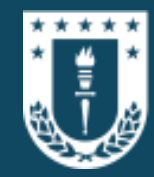

# Parte II. Uso básico de EndNote25

#### File Edit References Groups Tags Library Tools Window Help

| Set up EndN       | lote Library                                                       |
|-------------------|--------------------------------------------------------------------|
| If you already h  | have an EndNote library, please locate it and we'll get it set up. |
| Open an exis      | sting library                                                      |
|                   |                                                                    |
| A 14              | ou can start from scratch with a new library                       |
| //ITOPD 3TIVOIV V |                                                                    |

Si creas una nueva librería, se recomienda establecer una carpeta del gestor en Mis Documentos. Puedes mantener el nombre por defecto que se genera al crear una librería (My EndNote Library) o darle un nombre personalizado, por ejemplo: "Tesis".

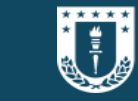

Selecciona esta opción si ya tienes una librería de EndNote guardada entre los documentos de tu computador.

Selecciona esta opción para crear una nueva librería desde cero.

| le ← → · ↑ 🖺                                                                                                    | > Este equipo > Documentos > 🗸 🗸 🗸                                                                                                    | Buscar en Documentos 🔎                                                                                                    |
|----------------------------------------------------------------------------------------------------|----------------------------------------------------------------------------------------------------|----------------------------------------------------------------------------------------------------|
| Organizar 🔻 N                                                                                                    | ueva carpeta                                                                                                    | ☷ ▾ (?)                                                                                                    |
| <ul> <li>Descargas</li> <li>Documentos</li> <li>Imágenes</li> <li>Compilatio</li> <li>Compilatio</li> <li>Nro. 417</li> <li>Nro. 418</li> <li>Este equipo</li> <li>Descargas</li> </ul> | <ul> <li>Nombre</li> <li>Adobe</li> <li>CzurDoc</li> <li>FONDO EMG- CR-1921</li> <li>My EndNote Library.Data</li> <li>Plantillas personalizadas de Office</li> <li>My EndNote Library</li> </ul> | Fecha de modificación         Tipo           08-07-2024 10:22         Carpeta de arc           08-11-2024 16:18         Carpeta de arc           18-10-2023 14:46         Carpeta de arc           19-03-2025 15:36         Carpeta de arc           12-10-2023 10:33         Carpeta de arc           19-03-2025 15:53         EndNote Librat |
| Documentos                                                                                                    | v <<br><u>My EndNote Library</u><br>EndNote Library (*.enl)                                                                                                    | ><br>~<br>~                                                                                                    |

| = | Google Académico                                                                                     | educación diferencial en chile                                                                                                    |                  | ***** Dirección de Bibliotecas                                                                                                    |
|---|----------------------------------------------------------------------------------------------------|----------------------------------------------------------------------------------------------------|------------------|----------------------------------------------------------------------------------------------------|
| ٠ | Artículos                                                                                            | Aproximadamente 4.020 resultados (0,11 s)                                                                                                    |                  | Universidad de Concepción                                                                                                    |
|   | Cualquier momento<br>Desde 2024<br>Desde 2023<br>Desde 2020<br>Intervalo específico                  | [HTML] Trabajo colaborativo, emociones e inclusión en <b>Chile</b> durante la pandemia<br><u>O Poblete-Christie, C Caro Sánchez</u> Revista Brasileira de, 2024 - SciELO Brasil<br>, del Valle del Aconcagua, <b>Chile</b> . Los datos fueron construidos <b>educación</b> inclusiva y de<br>la necesidad de potenciar la formación emocional en las profesoras de <b>educación diferencial</b>                                                                                              | [HTML] scielo.br |                                                                                                    |
|   | Ordenar por relevancia<br>Ordenar por fecha<br>Cualquier idioma<br>Buscar solo páginas en<br>español | Un nuevo escenario curricular en la escuela especial chilena: una consulta al<br>profesor/a de <b>educación diferencial</b><br>JO Silva - Revista Saberes Educativos, 2024 - dialnet.unirioja.es<br>Consulta necesaria al Profesor/a de <b>Educación Diferencial</b> '. La investigación se sitúa en la<br>de la apreciación del profesor/a de <b>educación diferencial</b> . Para tal efecto, se consideran los<br>☆ Guardar 99 Citar Artículos relacionados SS                             |                  | Para agregar referencias al gestor, debes<br>realizar búsquedas relacionadas a tu tema<br>de investigación en la web, tanto en motores |
|   | Cualquier tipo<br>Artículos de revisión                                                              | [нтмц] Estrategias Docentes para Enseñar Matemáticas: Trabajo Colaborativo<br>entre Profesionales del Área de Matemáticas y <b>Educación Diferencial</b><br>F Contreras-Urra, L Pailamilla-Rojas en educación, 2024 - SciELO Chile<br>Por su parte, la educación diferencial, se ha focalizado en el la preocupación principal de<br>la educación especial fuese el en educación matemática como en la educación diferencial<br>☆ Guardar 99 Citar Artículos relacionados Las 7 versiones So | [HTML] scielo.cl | de búsqueda como Google Académico o en<br>Bases de Datos (WoS, Scopus, Scielo,<br>Proquest, etc.).                                     |

Seleccionar en las opciones de cita aquella que pertenezca a EndNote. En aquellas bases de datos donde no figure "EndNote" dentro de las opciones de citas, elegir "RefMan".

|   | Google Académico                                              | educación diferencial en chile                                                                                 |                | Q.                                                                                                    |                  |
|---|---------------------------------------------------------------|----------------------------------------------------------------------------------------------------|----------------|----------------------------------------------------------------------------------------------------|------------------|
| • | Artículos                                                     | Aproximadamente 4.020 resultados (0,                                                                           | 11 s)          |                                                                                                    |                  |
|   | Cualquier momento                                             | [нтмь] Trabajo colaborativo, em                                                                                | iociones e     | inclusión en Chile durante la pandemia                                                                                                    | [HTML] scielo.br |
|   | Desde 2024                                                    | O Poblete-Christie, C Caro Sánchez                                                                             | - Revista Bras | ileira de, 2024 - SciELO Brasil                                                                                                    |                  |
|   | Desde 2023                                                    | , del Valle del Aconcagua, Chile.                                                                              |                |                                                                                                    |                  |
|   | Desde 2020                                                    | la necesidad de potenciar la formaci                                                                           | ×              | Citar                                                                                                    |                  |
|   | Intervalo específico                                          | ති Guardar 🔊 Citar Artículos rel                                                                               |                |                                                                                                    |                  |
|   | Ordenar por relevancia<br>Ordenar por fecha                   | Un nuevo escenario curricul<br>profesor/a de <b>educación di</b><br>JO Silva - Revista Saberes Educativ        | APA            | Poblete-Christie, O., Caro Sánchez, C., Salinas San Martín, G.,<br>Elgueta Vega, A., & Araya-García, A. (2024). Trabajo<br>colaborativo, emociones e inclusión en Chile durante la<br>pandemia. <i>Revista Brasileira de Educação</i> , 29, e290036. |                  |
|   | Cualquier idioma<br>Buscar solo páginas en<br>español         | Consulta necesaria al Profesor/a<br>de la apreciación del profesor/a d<br>☆ Guardar 99 Citar Artículos rel     | ISO 690        | POBLETE-CHRISTIE, Octavio, et al. Trabajo colaborativo,<br>emociones e inclusión en Chile durante la pandemia. Revista<br>Brasileira de Educação, 2024, vol. 29, p. e290036.                                                                         |                  |
|   | Cualquier tipo<br>Artículos de revisión                       | [нтмц] Estrategias Docentes<br>entre Profesionales del Área                                                    | MLA            | Poblete-Christie, Octavio, et al. "Trabajo colaborativo,<br>emociones e inclusión en Chile durante la pandemia." <i>Revista<br/>Brasileira de Educação</i> 29 (2024): e290036.                                                                       | .] scielo.cl     |
|   | <ul> <li>incluir patentes</li> <li>✓ incluir citas</li> </ul> | F Contreras-Urra, L Pailamilla-Rojas<br>Por su parte, la educación difere<br>la educación especial fuese el el | onados Las     | BibTeX EndNote RefMan RefWorks                                                                                                    |                  |

| 🖊   🔄 📙 🖛   Descargas                                                                                                    |             |                 | _                 |          |
|----------------------------------------------------------------------------------------------------|-------------|-----------------|-------------------|----------|
| Archivo Inicio Compartir Vista                                                                                                    |             |                 |                   | ~ 🕐      |
| Anclar al Copiar Pegar<br>Acceso rápido<br>Portapapeles<br>Acceso rápido<br>Portapapeles                                                                                          | Nuevo       | Propiedades     | Seleccionar todo  | ada<br>1 |
| ← → ··· ↑ ↓ > Este equipo → OS (C:) → Usuarios → Usuario                                                                                                    | > Descargas | ~ 2             | Buscar en Desca   | rgas 🔎   |
| Escritorio * ^ Nombre                                                                                                    | Fecha de    | modificación Ti | po Ta             | amaño    |
| <ul> <li>Documentos *</li> <li>Imágenes *</li> <li>Compilatio</li> <li>Compilatio</li> <li>Nro. 417</li> <li>Nro. 418</li> <li>Creative Cloud Fil</li> <li>Este equipo</li> </ul> | 10-06-20.   | 25 12:02 Er     | dNote Import File | 1 KB     |
| <ul> <li>Descargas</li> <li>Documentos</li> <li>Escritorio</li> </ul>                                                                                                    |             |                 |                   |          |

Una vez agregadas las referencias en la librería, puedes ordenarlas en grupos para tener un mayor control sobre ellas.

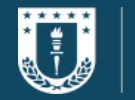

Dirección de Bibliotecas Universidad de Concepción

Descarga el archivo respectivo a la referencia, haz doble click sobre él y se agregará automáticamente a la librería del gestor.

File Edit References Groups Tags Library Tools Window Help fabenavides@udec.cl Imported References Ø Synced at 06/10/2025 11:57 🗎 ..., 2024 ... Summary Edit PDF 🗹 🌣 🗙 Q All References 62 Advanced search Trabajo colaborativo, emociones e inclusión A Recently Added en Chile durante la pandemia 62 Contract Unfiled Imported References 77 自 2+ 🖓 🚇 Poblete-Christie, O., Caro Sánchez, C., Salinas San Martín, G., 前 Trash 1 Reference Elgueta Vega, A. & Araya-García, A. ✓ MY GROUPS 0 Author Title Year Journ Revista Brasileira de Educação Agronomía Poblete-Christie, Octav... 2024 Trabajo colaborativo, emociones e inclusión en... Revist 2024 My Groups Pages e290036 🚨 Educación Dirfer... 4 ✓ MY TAGS Annotated Insert Сору Urgente Poblete-Christie, O., et al. (2024). "Trabajo colaborativo, ✓ FIND FULL TEXT emociones e inclusión en Chile durante la pandemia." ✓ GROUPS SHARED BY O... Revista Brasileira de Educação 29: e290036. 🔄 gsaintjo@udec.cl, Biol.. ✓ ONLINE SEARCH

| My EndNote Library         |                               |                 |      |                                                |        |  |  |  |
|----------------------------|-------------------------------|-----------------|------|------------------------------------------------|--------|--|--|--|
| File Edit <mark>R</mark> e | eferences Groups Tags Library | Tools Window He | elp  |                                                |        |  |  |  |
| fabenavid                  | New Reference                 | Ctrl+N          | +    |                                                |        |  |  |  |
| Ø Syncec                   | Edit Reference                | Ctrl+E          |      |                                                |        |  |  |  |
| 📋 All Ref                  | Edit Reference in New Window  | Ctrl+Shift+E    |      |                                                | 9      |  |  |  |
| 🕭 Import                   | Copy References To            | •               |      | Advanced se                                    | arch   |  |  |  |
| 🗘 Recent                   | Copy Formatted Reference      | Ctrl+K          |      |                                                | _      |  |  |  |
| 📋 Unfiled                  | E-mail Reference              |                 |      |                                                |        |  |  |  |
| 🔟 Trash                    | Move References to Trash      | Ctrl+D          |      |                                                |        |  |  |  |
| ✓ MY GF                    | File Attachments              | •               | Year | Title                                          | Journa |  |  |  |
| 🕾 Ag                       | Find Full Text                | •               | 2024 | Trabajo colaborativo, emociones e inclusión en | Revist |  |  |  |
| ∽ My                       | Find Reference Updates        |                 |      |                                                |        |  |  |  |
| <u></u>                    | URL                           | *               |      |                                                |        |  |  |  |
|                            | Figure                        | •               |      |                                                |        |  |  |  |
| ✓ FIND I                   | Web of Science                | •               |      |                                                |        |  |  |  |
| V GROU                     | Reference Summary             |                 |      |                                                |        |  |  |  |
| 🖻 gsaint                   | tjo@udec.cl, Biol             |                 |      |                                                |        |  |  |  |
|                            | SEARCH +                      |                 |      |                                                |        |  |  |  |

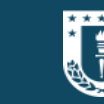

Para ingresar una referencia de forma manual, principalmente de textos impresos, seleccionar en la barra de herramientas la opción "References" y luego "New Reference".

También es posible editar y/o completar la información de nuestras referencias alojadas en nuestra librería seleccionando la opción "Edit Reference".

| Se  | despliega   | a la  | siguiente    | pantalla   | donde    | se  | deben    |
|-----|-------------|-------|--------------|------------|----------|-----|----------|
| ing | resar la m  | ayo   | r cantidad   | de datos   | del eler | men | to que   |
| que | eremos ci   | tar ( | libro, artío | culo, rese | ña, ima  | gen | , etc.), |
| inc | lusive el t | exto  | en PDF de    | l docume   | nto.     |     |          |

| My EndNote Library            |                                                               |                                                                                                    |      |   |  |  |  |  |
|-------------------------------|---------------------------------------------------------------|----------------------------------------------------------------------------------------------------|------|---|--|--|--|--|
| File Edit References Groups   | Tags Library Tools W                                          | indow Help                                                                                                    |      |   |  |  |  |  |
| fabenavides@udec.cl           | ibenavides@udec.cl New Reference (My EndNote Library) – 🗆 🗙   |                                                                                                    |      |   |  |  |  |  |
| Synced at 06/10/2025 11:57    | File Edit References                                          | ; Groups Tags Library Tools Window Help                                                                                                    |      |   |  |  |  |  |
| All References 62             | 🗎 Edit PDF B                                                  | Contract and the second second s |      |   |  |  |  |  |
| 🛃 Imported References 1       |                                                               |                                                                                                    |      |   |  |  |  |  |
| A Recently Added 62           | <b>B</b> <i>I</i> <u>U</u> X <sup>1</sup> X <sub>1</sub> Aa ∨ | Q Tools Y                                                                                                    | Save |   |  |  |  |  |
| 📋 Unfiled 58                  | Tags                                                          | Manage tags                                                                                                    |      | ^ |  |  |  |  |
| 🔟 Trash 4                     | -                                                             | Manage tags                                                                                                    |      |   |  |  |  |  |
| ✓ MY GROUPS                   | Reference Type                                                | Journal Article                                                                                                    | ~    |   |  |  |  |  |
| 🖻 Agronomía                   |                                                               |                                                                                                    |      |   |  |  |  |  |
| <ul> <li>My Groups</li> </ul> | Author                                                        | Peña Ríos, Fernando                                                                                                    |      |   |  |  |  |  |
| 🚨 Educación Dirfer 4          |                                                               |                                                                                                    |      |   |  |  |  |  |
| ✓ MY TAGS +                   | Year                                                          | 2004                                                                                                    |      |   |  |  |  |  |
| Urgente 1                     | Title                                                         |                                                                                                    |      |   |  |  |  |  |
| ✓ FIND FULL TEXT              | nue                                                           |                                                                                                    |      |   |  |  |  |  |
| ✓ GROUPS SHARED BY O          | Journal                                                       | xxxxxxxxxxxxxxxxxxxxxxxxxxxxxxxxxxxxxx                                                                                                    |      |   |  |  |  |  |
| 🖻 gsaintjo@udec.cl, Biol      |                                                               |                                                                                                    |      |   |  |  |  |  |
| $\sim$ ONLINE SEARCH +        | Volume                                                        | XXXXXXXX                                                                                                    |      |   |  |  |  |  |
| Jisc Library Hub Discov       | 0.1/5                                                         |                                                                                                    |      |   |  |  |  |  |
| Library of Congress           | Part/Supplement                                               |                                                                                                    |      | ~ |  |  |  |  |

My EndNote Library

File Edit References Groups Tags Library Tools Window Help

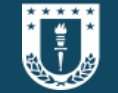

Dirección de Bibliotecas Universidad de Concepción

| fabenavides@udec.cl          | All References           | +    |                                                 |                                    |                                                       |
|------------------------------|--------------------------|------|-------------------------------------------------|------------------------------------|-------------------------------------------------------|
| Ø Synced at 06/10/2025 12:12 |                          |      |                                                 |                                    | 🗎 20 Summary Edit PDE 📝 🏟 🗸 🗙                         |
| All References 62            |                          |      |                                                 | Q                                  |                                                       |
| 🛓 Imported References 1      |                          |      | Advanced s                                      | earch                              | Indicadores bibliométricos, redes de                  |
| A Recently Added 62          |                          |      |                                                 |                                    | coautorías y colaboración institucional en            |
| 🗎 Unfiled 58                 | All References           |      |                                                 | revistas colombianas de psicología |                                                       |
| 🗓 Trash 4                    | 62 References            |      |                                                 |                                    |                                                       |
| ✓ MY GROUPS                  | Author A                 | Vear | Title                                           | lournal ^                          | Annotated V Insert Copy V                             |
| 🖻 Agronomía                  | Ávila-Toscano, José He   | 2014 | Indicadores hibliométricos redes de coautoría   | Avance                             |                                                       |
| ✓ My Groups                  | Partiete Disselle Oliver | 2010 |                                                 | Dibling                            | Ávila-Toscano, J. H., et al. (2014). "Indicadores     |
| 👪 Educación Dirfer 4         | Batista, Dianelis Oliver | 2018 | La coautoria como expresion de la colaboració   | BIDIIOS                            | bibliométricos, redes de coautorias y colaboración    |
| ∨ MY TAGS +                  | Bhat, F. A.; Verma, A.   | 2023 | A Bibliometric Analysis and Review of Adoptio   | Transpo                            | Avances en Psicología Latinoamericana 32(1): 167–182. |
| Urgente 1                    | Codina, Lluís; Morales   | 2020 | Uso de Scopus y Web of Science para investiga   |                                    |                                                       |
| ✓ FIND FULL TEXT             | Cornejo, Juan; Sanhuez   | 2012 | Orientaciones para la elaboración de tesis, sem | Chile: L                           |                                                       |

Para insertar citas en Word, es necesario tener abierto el gestor bibliográfico y el documento. Luego, ubicar el cursor apegado a la última letra del texto donde se va a insertar la cita, ir al gestor y seleccionar el documento que se va a citar. Posteriormente, marcar el ícono de comillas que aparece en el gestor y la cita se insertará automáticamente en el documento de Word.

| Podremc  | os visualizar r | nuest | tras cita | as e  | n ca | da uno de los    |
|----------|-----------------|-------|-----------|-------|------|------------------|
| párrafos | donde las he    | mos   | inserta   | do. / | Ader | nás, al final de |
| nuestro  | documento       | de    | Word      | se    | irá  | construyendo     |
| automáti | icamente la bi  | iblio | grafía.   |       |      |                  |

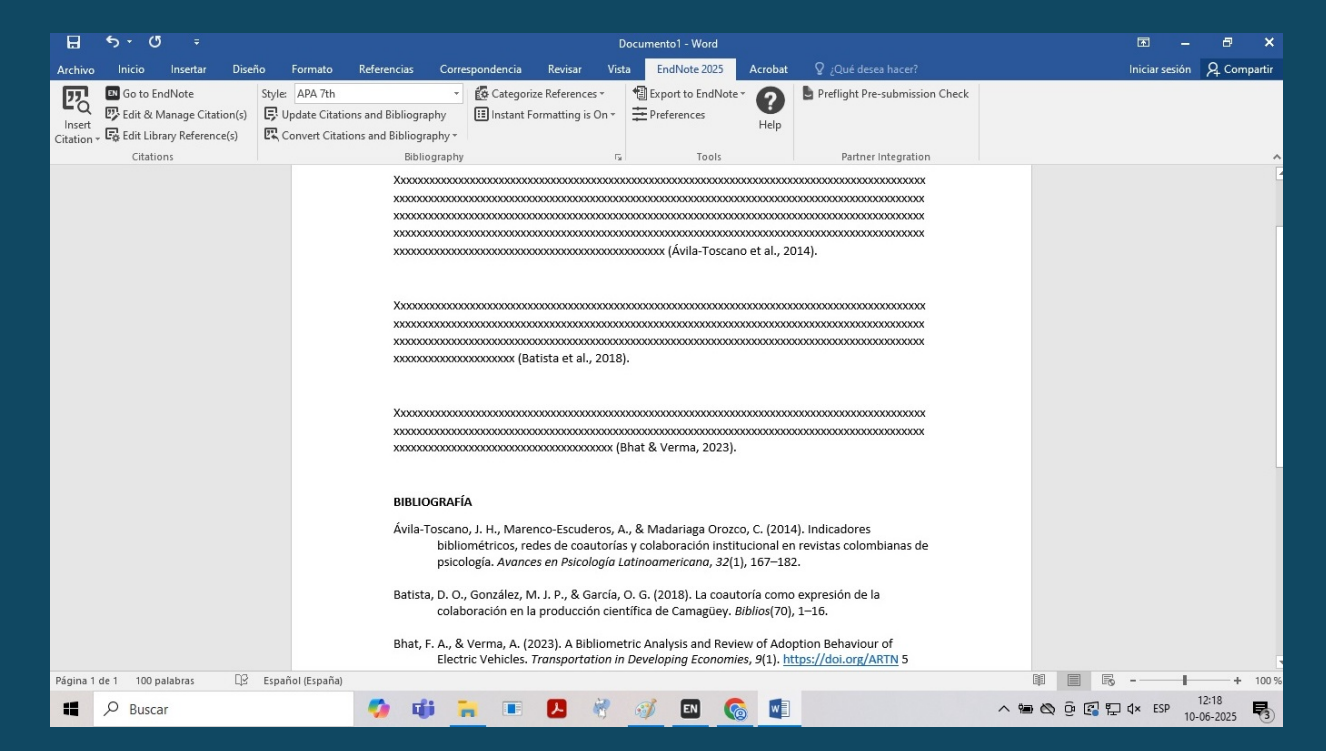

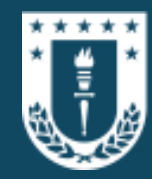

## Puede escribirnos a:

## <u>apoyoinvbib@udec.cl</u> para consultas sobre instalación y uso de EndNote 25